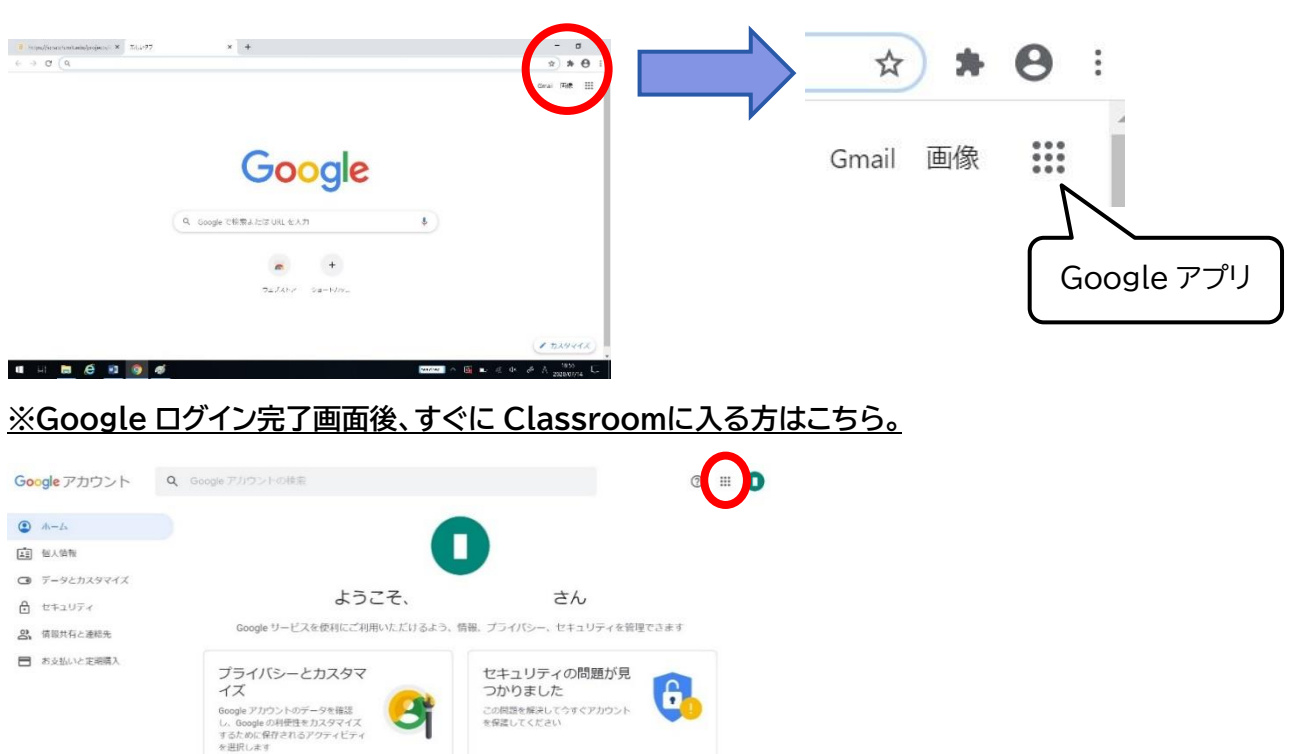

アカウントを保護

# <u>1 トップページ右上の9つの「・」(Google アプリ)をタップします。</u>

### 2「Google Classroom」をタップします。

データとカスタマイズを管理

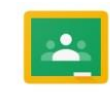

Google Classroom

### ※アイコンが見当たらない場合はこちらへ

2-1 右上に出てくるスクロール画面を

下までスクロールして、

「そのほかのソリューション」をタップします。

| ドキュメ             | スプレッ         | スライド              |
|------------------|--------------|-------------------|
| レ<br>ブックス        | Blogger      | <b>ロ</b><br>ハングア… |
| Keep             | Jamboard     | Earth             |
| <b>ミ</b><br>コレクシ | (1)<br>芸術、文化 |                   |
| 701              | 地のソリューショ     |                   |

2-2 次の画面を下までスクロールして、「Google Classroom」をタップします。

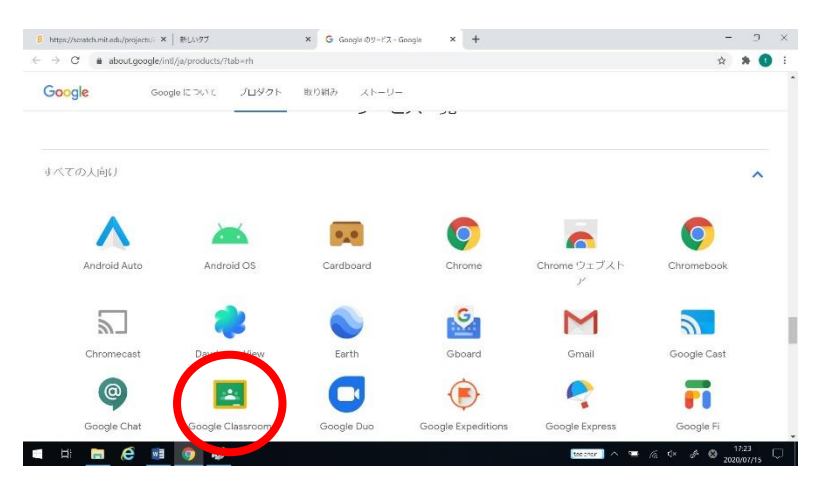

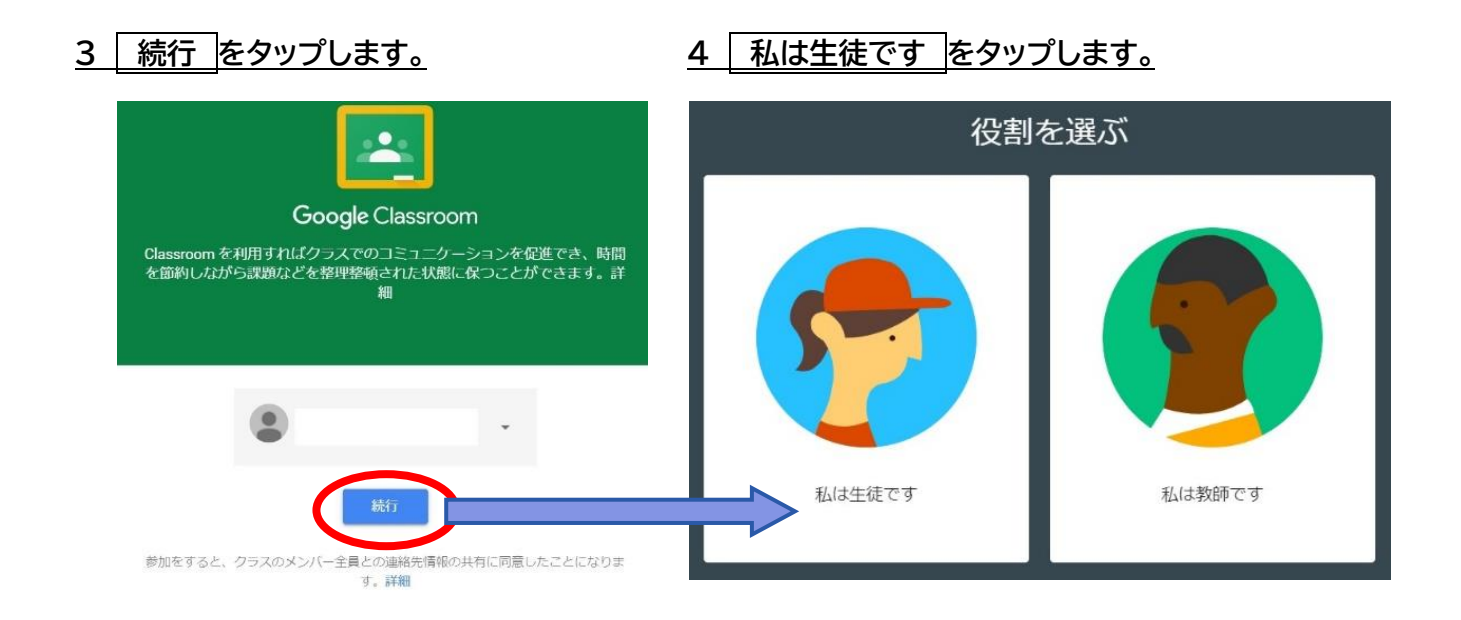

# <u>4「+」をタップして、クラスに参加する。</u>

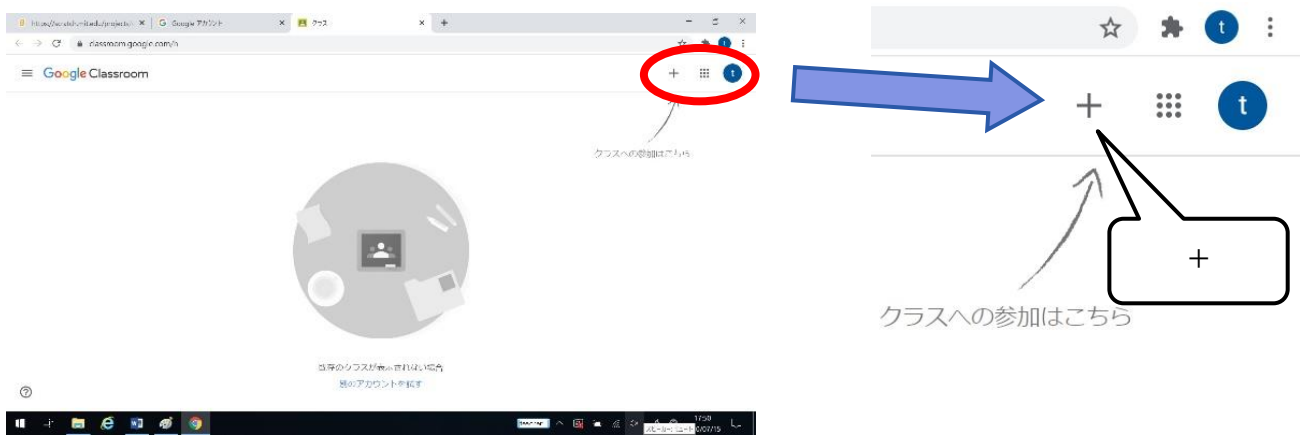

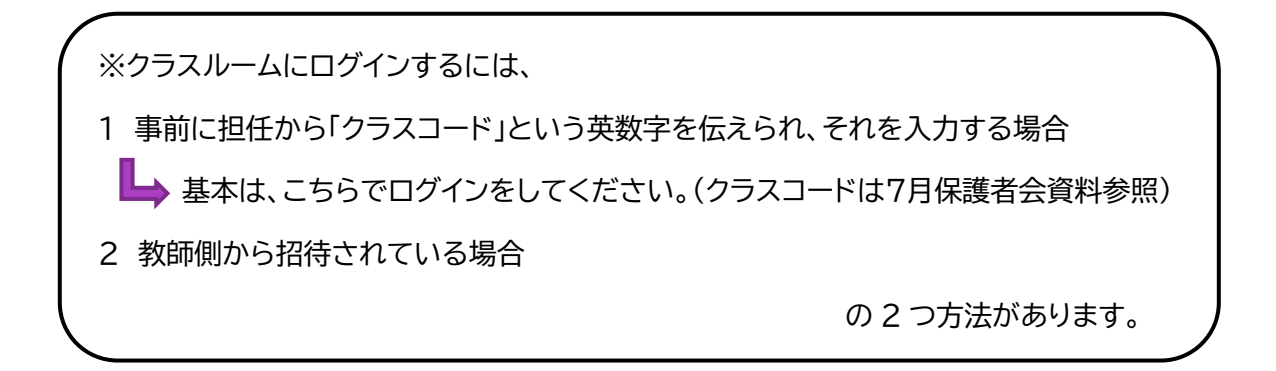

# 5-1(クラスコード」を入力する場合) 事前に伝えられた英数字を入力して、 参加 をタップします。

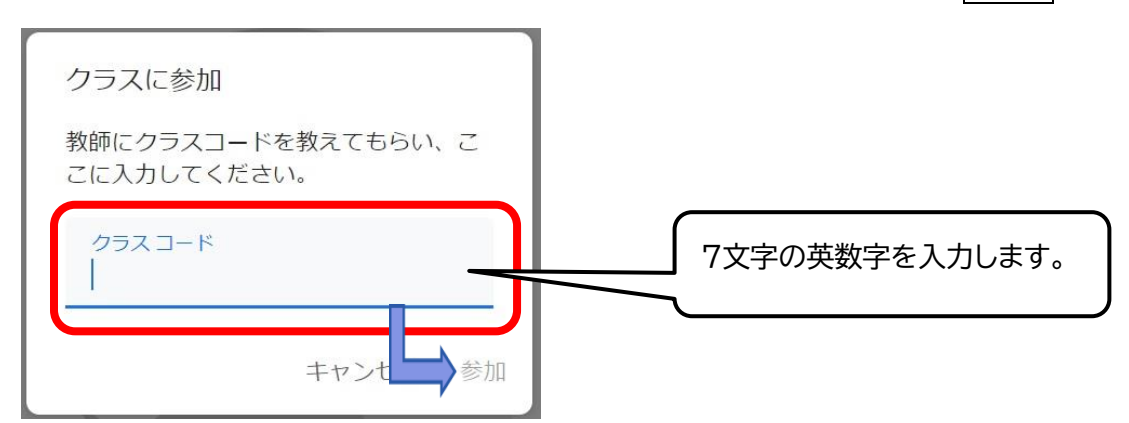

#### 5-2(教師側から招待されている場合) 自分が参加するクラスを確認して、参加 をタップします。

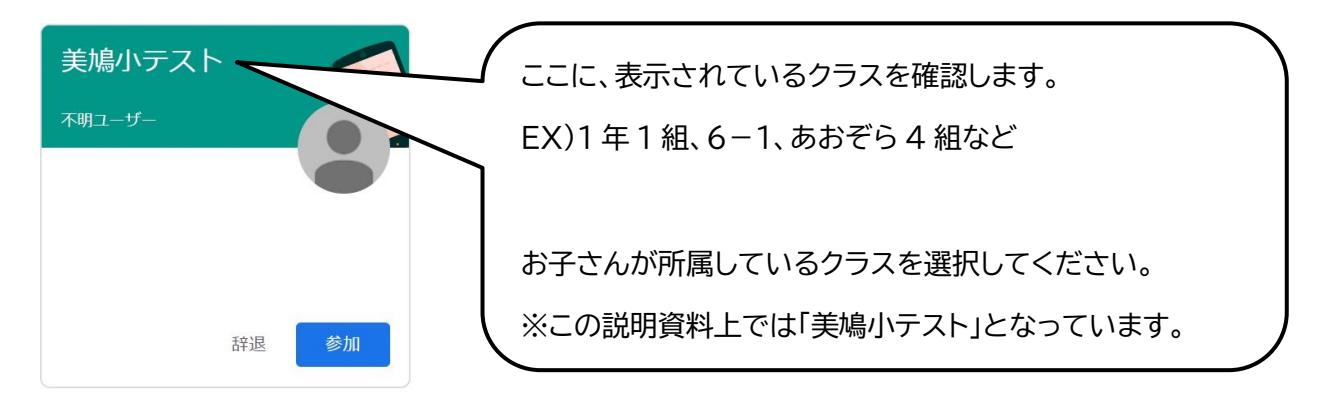

6 下記のような画面が表示されたら、ログインは完了です。

| 美鳩小テス  <br>Meet のリング https://meet.ge | ogló čom/lookup/buaindhull                                           | ここには、<br>ログインした先のクラスが<br>表示されます。 |
|--------------------------------------|----------------------------------------------------------------------|----------------------------------|
| 期限開近<br>遠山期限の近い課題はあり                 | <ul><li>クラズで共有</li></ul>                                             |                                  |
| ません。<br>すべて表示<br>さます<br>自 新しい運動がいつ限復 | ここにクラスの最新情報が表示され、クラスメートとつながることがで<br>きます<br>創 新しい課題がいつ接届されるのかを確認しましょう |                                  |